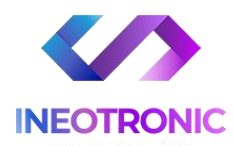

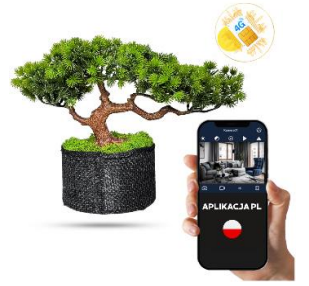

# INSTRUKCJA OBSŁUGI DRZEWKO BONSAI KAMERA IR NA SIM (z opcją wifi)

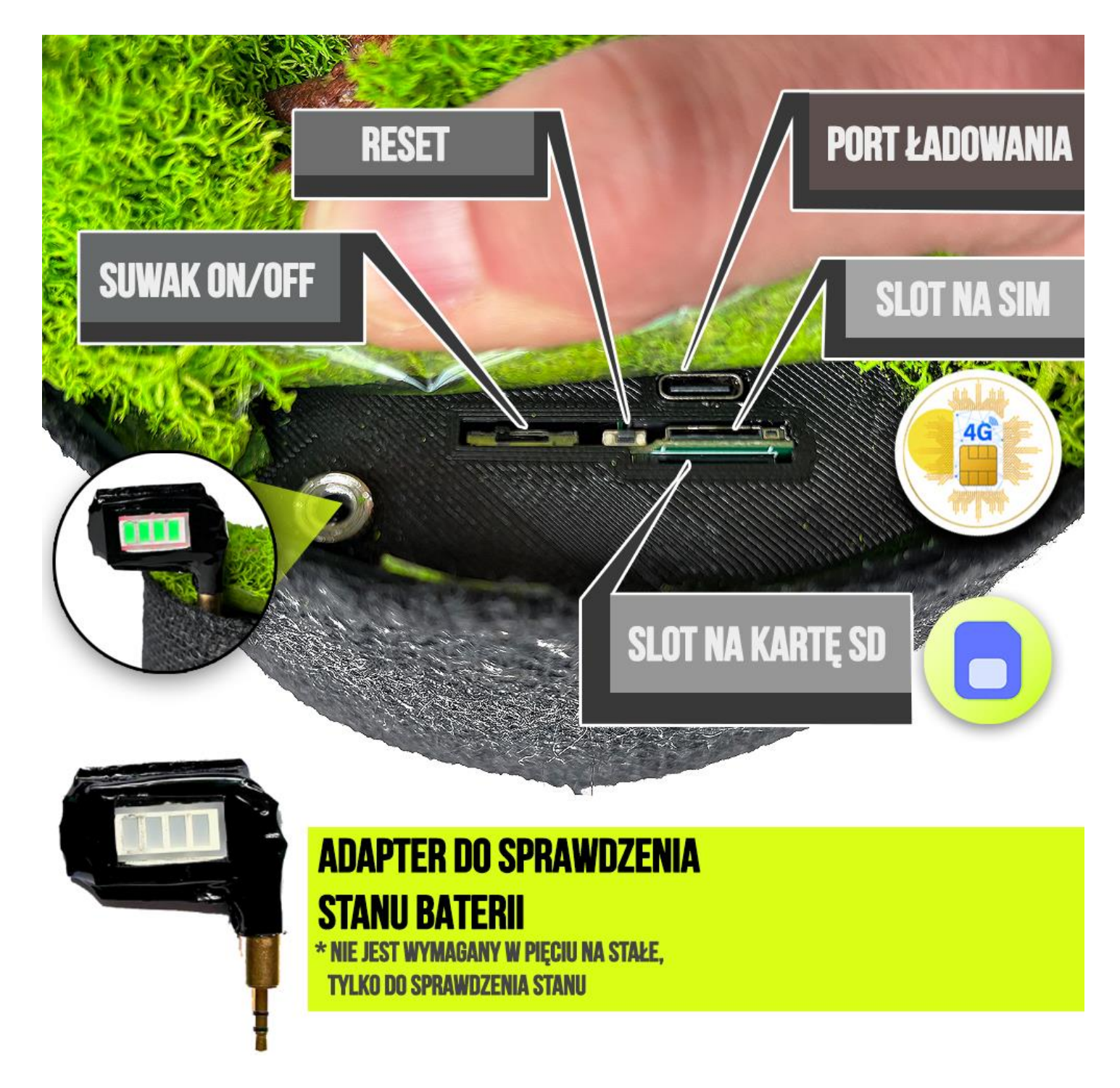

Uwaga: Kamera przychodzi w dwóch częściach, po jej otrzymaniu trzeba ją złożyć zgodnie z wyglądem drzewka Bonsai.

Najnowsze aktualizacje instrukcji czy filmów uzyskasz zawsze na naszej stronie <u>:</u> <u>KLIKNIJ BY SPRAWDZIĆ</u>

## I. Przed pierwszym użyciem:

- 1. Złóż doniczkę z mchem oraz włóż drzewko w otwór
- Zasilanie Zalecamy naładować kamerę przed pierwszym użyciem, czas ładowania kamery to ok. 30h, aby naładować należy podłączyć zasilanie do ładowarki przewodem USB do portu USB typ C.

*Pamiętaj by ładować kamerę, gdy jest wyłączona* ( suwak ON/OFF przesunięty w lewo w kierunku przeciwnym od portu ładowania)

- 3. Pobierz aplikację na swój telefon WisdomCAM
- Włóż kartę SIM Włóż kartę nanoSIM do slotu na SIM, slot znajduje się obok przycisku Reset ( ten wyżej, pod portem USB C ), <u>kartę trzeba docisnąć, aby był słyszalny klik.</u>
   Kartę wkładamy wycięciem karty w stronę kamery (złotym chipem do dołu)
- Włącz Kamerę Suwakiem ON/OFF włącz kamerę, przesuń suwak w prawo i pozostaw go na środku!

Suwak na środku – **Tryb SIM 4G** Suwak maksymalnie w Prawo – **Tryb Wi-Fi** 

Uwaga: Kartę pamięci zalecamy włożyć na wyłączonej kamerze, kamera obsługuje karty od 8 do 128 GB microSD. Karta SD nie jest wymagana do uruchomienia kamery do podglądu na żywo.

Film instruktażowy – obejrzyj Film konfiguracyjny z dodania kamery do aplikacji KLIKNIJ TU

## II. Szybki start – Łączenie przez kartę SIM:

 Włączanie / wyłączanie - aby uruchomić kamerę przesuń suwak ON/OFF w prawo (w stronę slotu na kartę SIM) <u>i pozostaw na środku</u>. Pełne uruchomienie kamery po włączeniu trwa ok. 1-2 minut. Kamera musi być naładowana, aby sprawdzić status naładowania włóż adapter w slot na Duży Jack.

Aby wyłączyć kamerę należy przesunąć suwak ON/OFF w lewo

**2. Zainstaluj aplikację WisdomCam.** Aplikację dla systemu Android oraz iOS pobierzesz za darmo. Aby pobrać aplikację wyszukaj ją w Sklepie Play bądź AppStore.

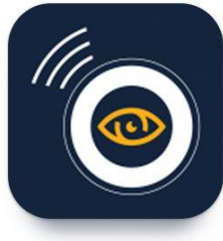

UWAGA – aplikacja powinna mieć dokładną nazwę WisdomCam oraz ikonę\*: \*Ikona może się różnić w zależności od aktualizacji. Możesz kliknąć na ikonę w celu pobrania aplikacji.

# **Po pobraniu aplikacji należy ją włączyć** oraz <u>zezwolić na wszystkie elementy</u> o jakie prosi na starcie po jej uruchomieniu.

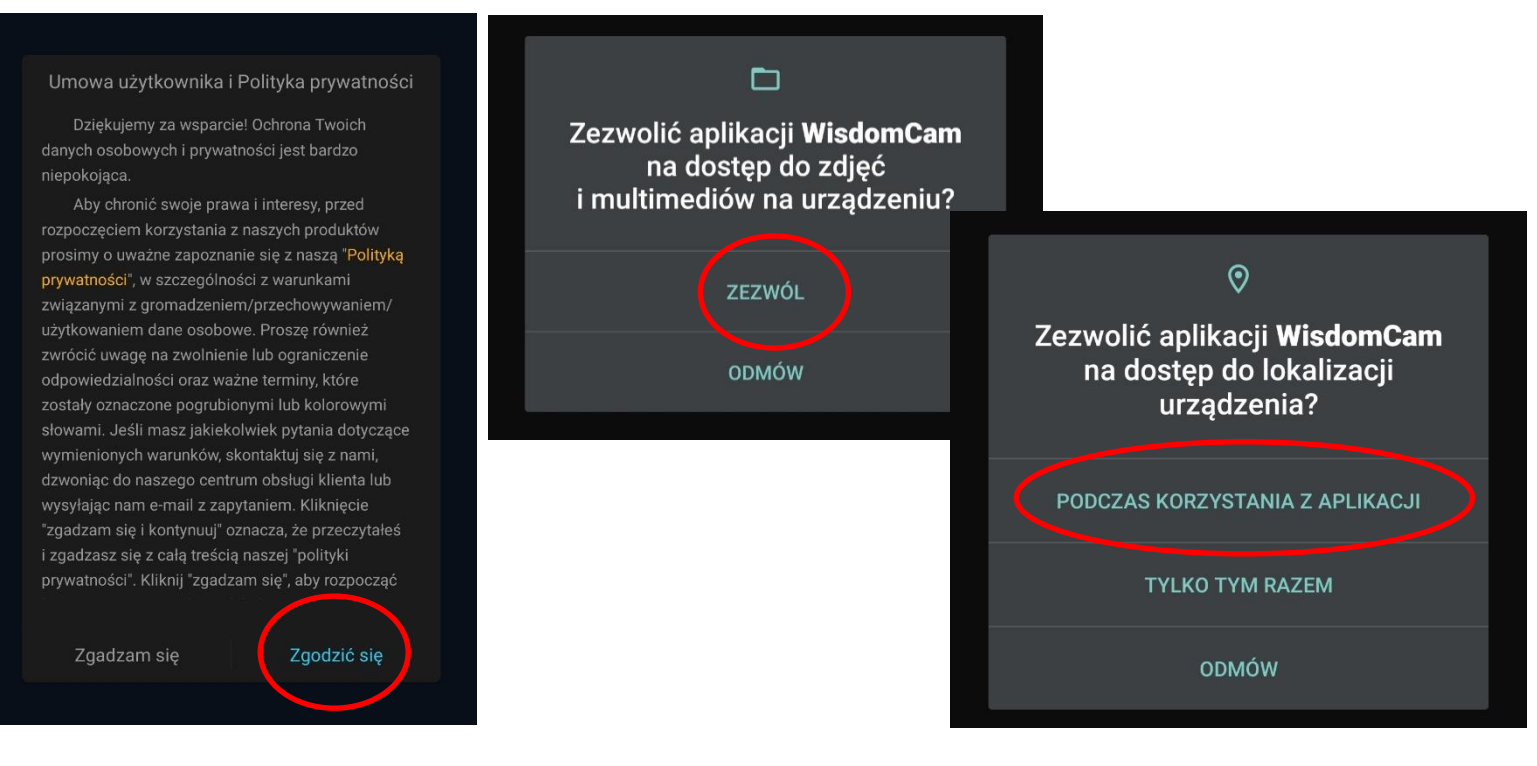

Brak zezwolenia spowoduje zablokowanie możliwości dodania kamery oraz konfiguracji.

## DODAWANIE KAMERY DO APLIKACJI

W celu dodania kamery i rozpoczęcia konfiguracji **naciśnij + ,** w następnym kroku **wybierz tryb 4G** z dostępnych opcji:

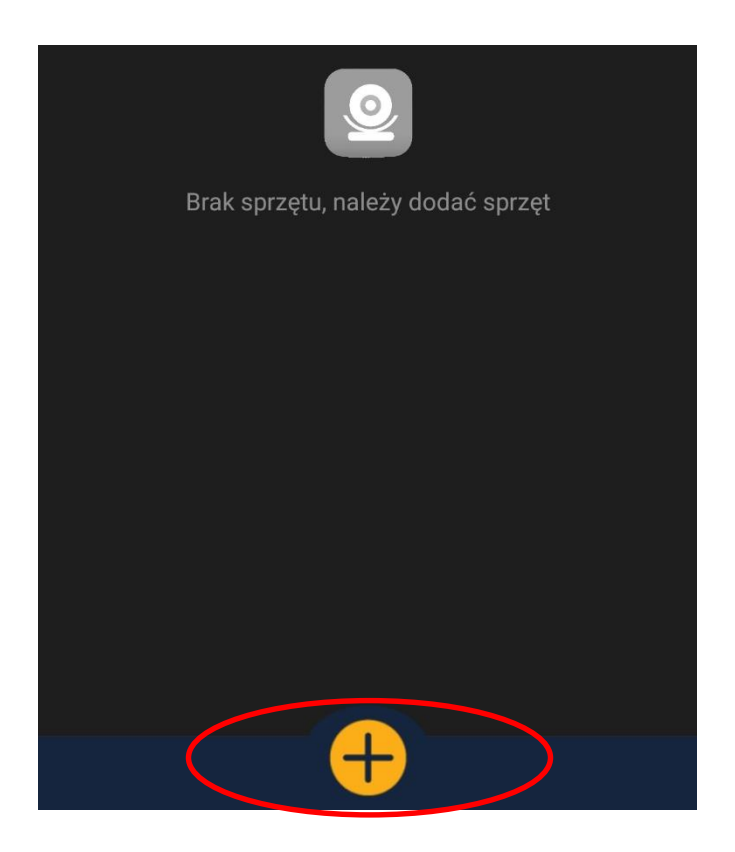

Następnie ZESKANUJ KOD QR Z NAKLEJKI w celu przejścia do konfiguracji z aplikacją:

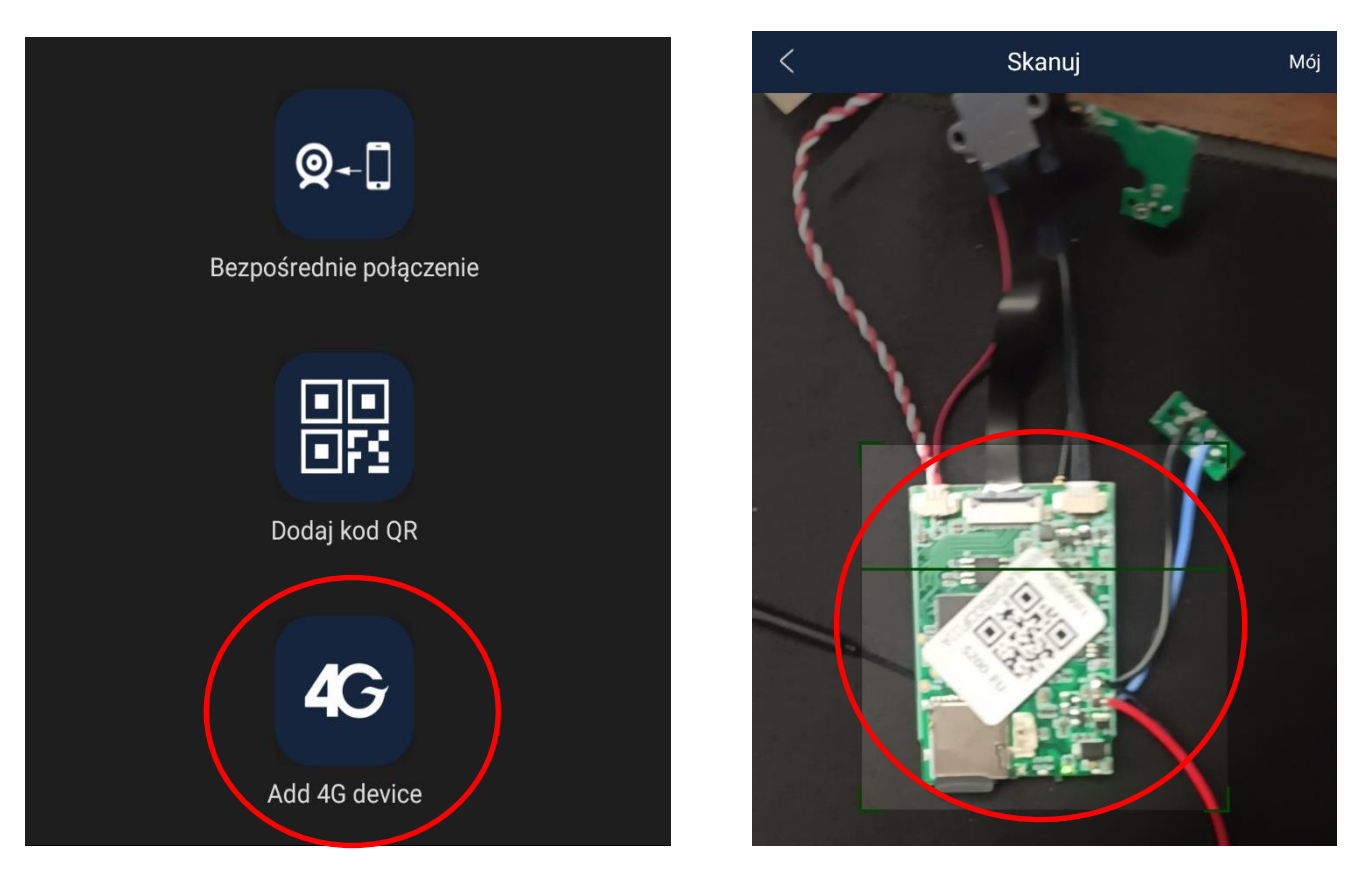

<u>\*Uwaga, zgubienie naklejki uniemożliwia wykonanie konfiguracji, również zgubienie naklejki</u> automatycznie uniemożliwia prawo do zwrotu. Dostepna bedzie jedynie opcja Wi-Fi

Rozpocznie się proces konfiguracji, w przypadku błędu, należy wyłaczyć aplikacje i uruchomić ponownie konfiguracje:

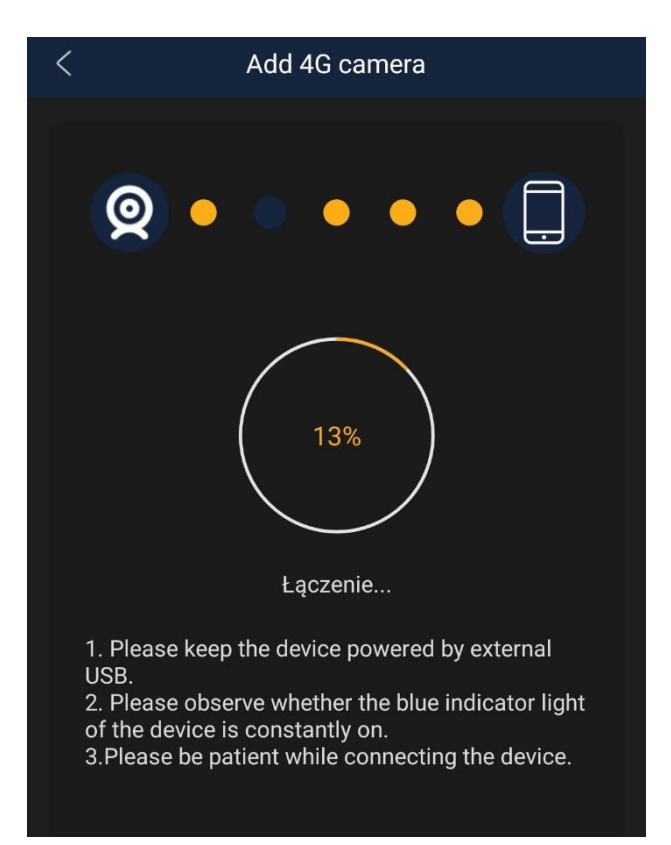

Wskazówki:

\*W przypadku błędu połączenia lub chęci zresetowania kamery do ustawień domyślnych naciśnij przycisk RESET i przytrzymaj go ok. 15 sekund.

<u>Reset znajduje się na module kamery</u>, powinien być wyczuwalny przycisk po jego kliknięciu i przytrzymaniu do 15 sekund.

**Proces resetowania trwa około 2 minut.** Po zresetowaniu odnajdź kamerę na liście sieci w telefonie i połącz się z nią.

## PODGLĄD NA APLIKACJI:

Po kliknięciu Play uzyskamy dostęp do podglądu na żywo z kamery.

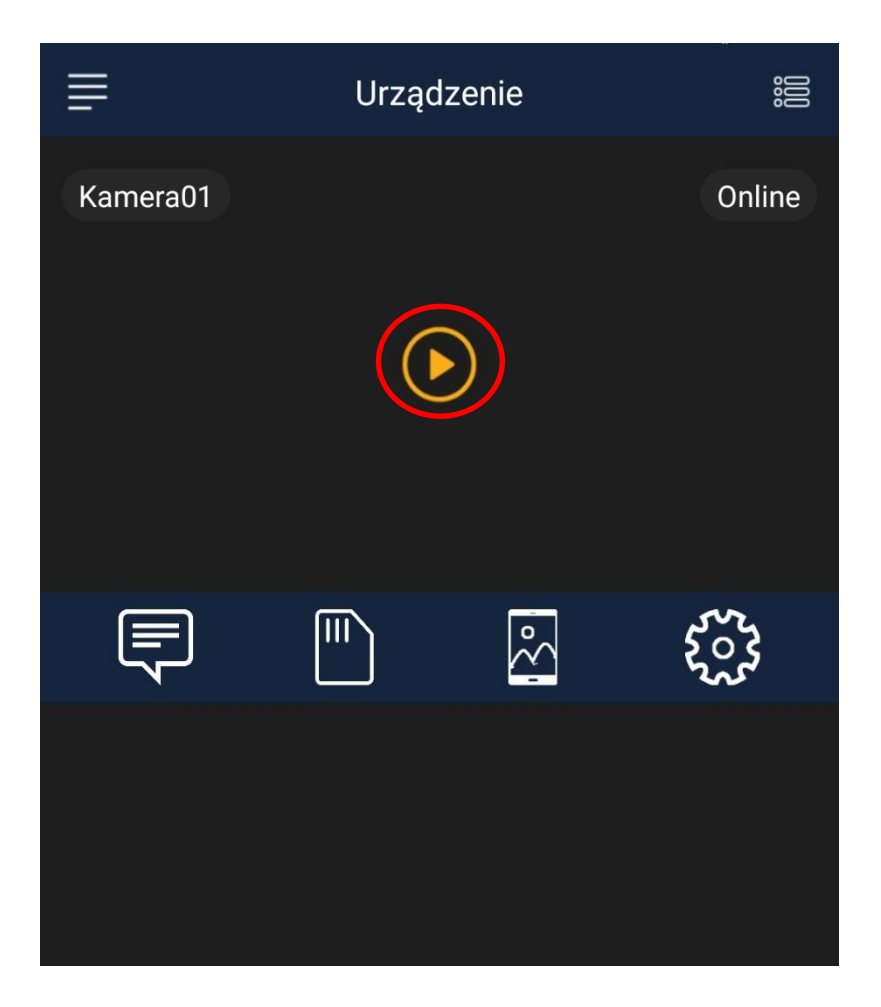

#### KOŁO ZĘBATE – USTAWIENIA GŁÓWNE KAMERY

SŁOŃCE – ZMIANA JASNOŚCI KSIĘŻYC – ZMIANA KONTRASTU KOŁO ZE STRZAŁKAMI – URUCHOMIENIE DIOD IR / WŁ IKONKA SŁOŃCA PO KLIKNIĘCIU – WYŁĄCZONE STRARZŁKA W PRAWO – ODBICIE LUSTRARZNE STRZAŁKA DO GÓRY – OBRÓT WIDOKU GÓRA/DÓŁ

APARAT – Zrobienie stopklatki/zdjęcia
WIDEO – rozpoczęcie rejestracji wideo na pamięć telefonu, zapis tego co widzimy na ekranie
4K – Zmiana jakości podglądu wideo na 2K lub HD
FULL – Tryb pełno ekranowy

 Катега01

 Катега01

 Катега01

 Катега01

 Катега01

 Катега01

 Катега01

 Катега01

 Катега01

 Катега01

 Катега01

 Катега01

 Катега01

 Катега01

 Катега01

 Катега01

 Катега01

 Катега01

 Катега01

 Катега01

 Катега01

 Катега01

 Катега01

 Катега01

 Катега01

 Катега01

 Катега01

 Катега01

 Катега01

 Катега01

 Катега01

 Катега01

 Катега01

 Катега01

 Катега01

 Катега01

 Катега01

 Катега01

 Катега01

 Катега01

 Катега01

 Катега01

 Катега01

 Катега01

 Катега01

 Катега01

 Катега01

Urządzenie nie obsługuje głośnika

GŁOŚNIK – włączenie dźwięku w czasie rzeczywistym
MIKROFON – Dwustronna komunikacja, gdy sprzęt posiada głośnik ( funkcja niedostępna )

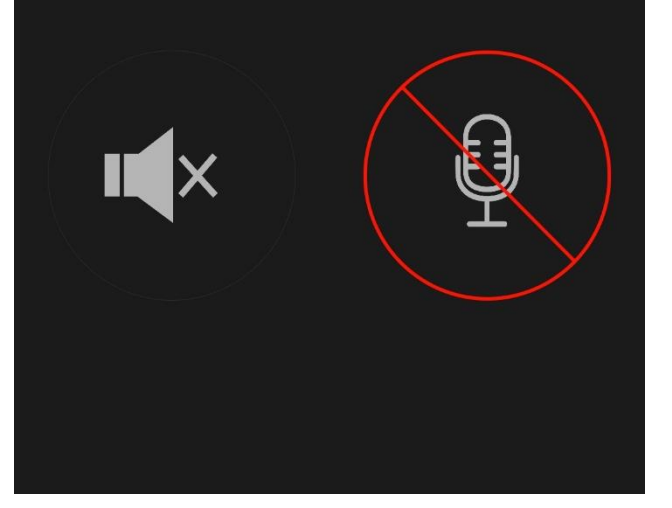

## ZAPIS NA KARTĘ PAMIĘCI ORAZ DETEKCJA RUCHU

#### ZAPIS NA KARTĘ:

**Wybierz opcję koła zębatego** znajdującego się w górnym rogu w celu przejścia do ustawień kamery, następnie z dostępnych w menu opcji **wybierz opcje KONFIGURACJA KARTY SD** 

### Konfiguracja alarmu

Konfiguracja karty SD

| <               | Konfiguracja kart | y SD       |     |
|-----------------|-------------------|------------|-----|
| Tryb nagrywania | a                 | Pełny etat | >   |
| Czas przechow   | ywania wideo      | 2 Minuta   | >   |
| Jakość nagrani  | а                 | HD         | >   |
| Formatowanie I  | karty SD          |            | >   |
| Nagrywanie w p  | pętli             |            |     |
| Ciche nagrywar  | nie               |            |     |
|                 |                   |            |     |
| Całkowita pojer | nność:            | 6034       | 6MB |
| Wolna pojemno   | ść:               | 6032       | 4MB |
|                 |                   |            |     |

| 1. TRYBY NAGRYWANIA:                           |
|------------------------------------------------|
| WYŁĄCZONY – NIE NAGRYWAJ                       |
| <b>PEŁEN ETAT –</b> NAGRYWANIE CIĄGŁE          |
| ALARM– NAGRYWANIE NA DETEKCJI                  |
| ZAPIS CZASU - HARMONOGRAM                      |
| CZAS PRZECHOWYWANIA – DŁUGOŚĆ PLIKU            |
| od 1 minuta do 20 minut                        |
| JAKOŚĆ NAGRANIA: HD ( ZAPIS W Full HD ) LUB SD |
| FORMATOWANIE KARTY – ZDALNE USUNIĘCIE          |
| WSZYSTKICH PLIKÓW Z KARTY SD                   |
| FUNKCJA PĘTLI ZAPISU – Wł/Wył                  |
| CICHE NAGRYWANIE - NAGRYWANIE GŁOSU WŁ/WYŁ     |
|                                                |

2. CAŁKOWITA POJEMNOŚĆ – POJEMNOŚĆ KARTY SD

3. WOLNA POJEMNOŚĆ: – ILE PAMIĘCI ZOSTAŁO

#### URUCHOMIENIE POWIADOMIEŃ O RUCHU:

**Wybierz opcję koła zębatego** znajdującego się w górnym rogu w celu przejścia do ustawień kamery, następnie z dostępnych w menu opcji **wybierz opcje KONFIGURACJA ALARMU** 

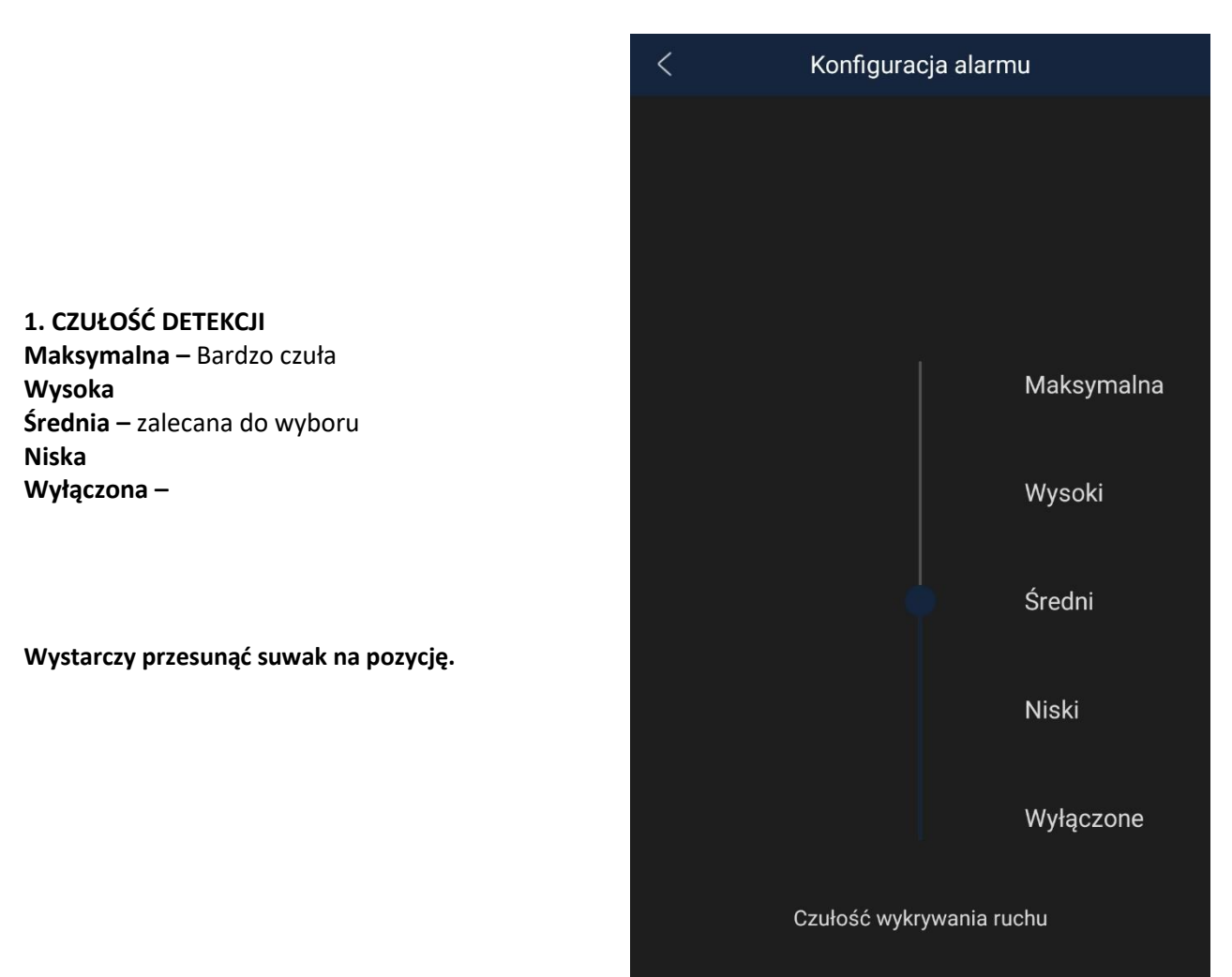

### POBIERANIE PLIKÓW ZDALNIE Z KARTY SD

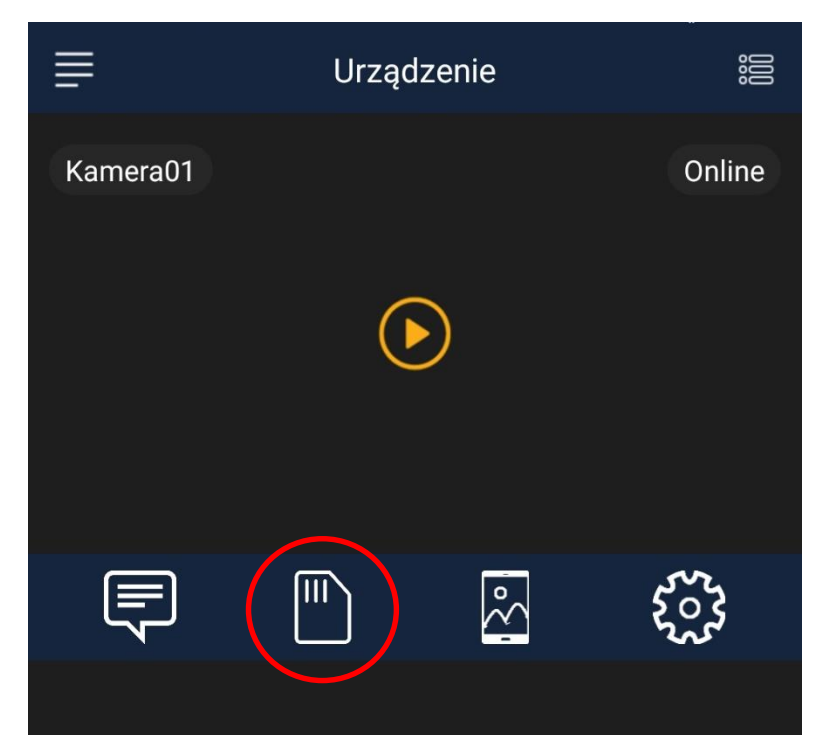

W menu należy wybrać opcję KARTY, aplikacja otworzy daty w których dostępne są pliki wideo zapisane na kartę SD. Aby odtworzyć plik należy na niego kliknąć, aby pobrać należy kliknąć na znaczek pobierania (CHMURA)

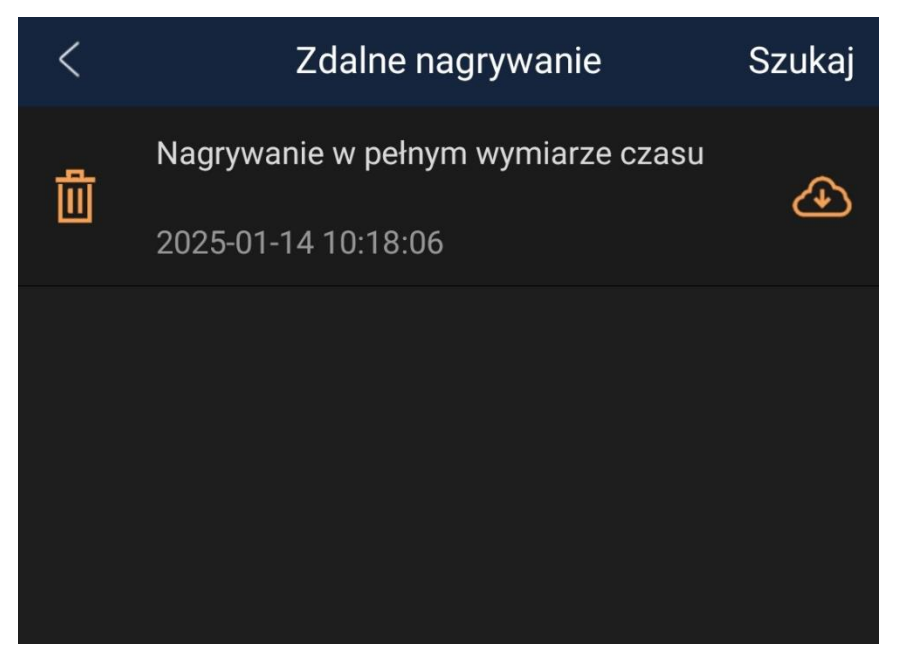

Plik zostanie zapisany na pamięć telefonu

Pliki nagrane na kartę pamięci można odtworzyć również poprzez podłączenie karty SD do komputera.

Pliki zarejestrowane podczas **obserwacji na żywo WIDEO | FOTO** znajdują się w tym miejscu:

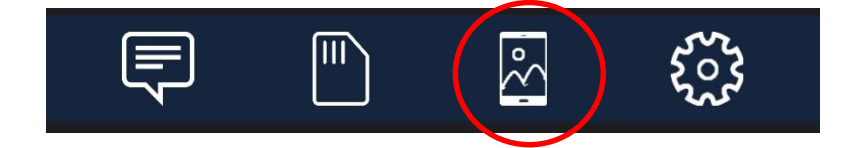

Wskaźnik pracy – możliwość wyłączenia diody informacyjnej o pracy na kamery.

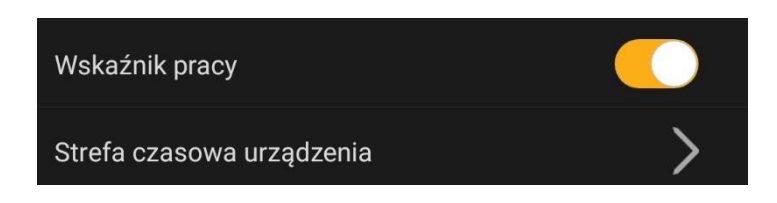

# ŁĄCZENIE KAMERY W OPCJI WI-FI – ( opcjonalne )

Przesuń suwak On/Off maksymalnie w prawo w kierunku slotu karty SIM, odczekaj ok. 3 minut, na wytworzenie sieci Wi-Fi kamery. Kamera działa z sieciami jedynie 2,4 ghz.

Proces konfiguracji dostępny w instrukcji podobnego sprzętu dostępnej w tym miejscu: Kliknij by sprawdzić

Pamiętaj by wyjąć kartę SIM w momencie przełączenia pracy w tryb Wi-Fi.

#### UWAGA: ZGUBIENIE NAKLEJKI Z KODEM QR KAMERY UNIEMOŻLIWI KONFIGURACJĘ SPRZĘTU, RÓWNIEŻ BRAK NAKLEJKI JEST JEDNOZNACZNYM BRAKIEM OPCJI ZWROTU TOWARU

#### **ROZWIĄZYWANIE PROBLEMÓW**

W sytuacji problemów technicznych prosimy wykonać następujące elementy:

- Zresetuj telefon i wyłącz aplikację wszystkie działające w tle
- Sprawdź czy podczas konfiguracji masz dostęp do internetu na telefonie tj. 4G/LTE/5G czy Wi-Fi
- Zrestartuj kamerę przyciskiem RESET przez 15 s
- Zrestartuj telefon
- Zezwól aplikacji na wszystkie elementy o które prosi podczas 1 uruchomienia

- Sprawdź czy suwak na kamerze, przesunięty jest w odpowiedniej konfiguracji, na środek w przypadku SIM

- Skontaktuj się z nami mailowo lub przez czat

#### Informacja dla użytkowników o pozbywaniu się urządzeń elektrycznych i elektronicznych, baterii i akumulatorów (gospodarstwo domowe).

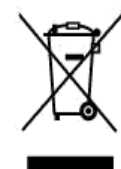

Przedstawiony symbol umieszczony na produktach lub dołączonej do nich dokumentacji informuje, że niesprawnych urządzeń elektrycznych lub elektronicznych nie można wyrzucać razem z odpadami gospodarczymi. Prawidłowe postępowanie w razie konieczności pozbycia się urządzeń elektrycznych lub elektronicznych, utylizacji, powtórnego użycia lub odzysku podzespołów polega na przekazaniu urządzenia do wyspecjalizowanego punktu zbiórki, gdzie będzie przyjęte bezpłatnie. W niektórych krajach produkt można oddać lokalnemu dystrybutorowi podczas zakupu innego urządzenia.

Prawidłowa utylizacja urządzenia umożliwia zachowanie cennych zasobów i uniknięcie negatywnego wpływu na zdrowie i środowisko, które może być zagrożone przez nieodpowiednie postępowanie z odpadami.Szczegółowe informacje o najbliższym punkcie zbiórki można uzyskać u władz lokalnych. Nieprawidłowa utylizacja odpadów zagrożona jest karami przewidzianymi w odpowiednich przepisach lokalnych.

#### Użytkownicy biznesowi w krajach Unii Europejskiej

W razie konieczności pozbycia się urządzeń elektrycznych lub elektronicznych, prosimy skontaktować się z najbliższym punktem sprzedaży lub z dostawcą, którzy udzielą dodatkowych informacji.

#### Pozbywanie się odpadów w krajach poza Unią Europejską

Taki symbol jest ważny tylko w Unii Europejskej. W razie potrzeby pozbycia się niniejszego produktu prosimy skontaktować się z lokalnymi władzami lub ze sprzedawcą celem uzyskania informacji o prawidłowym sposobie postępowania.

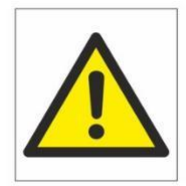

# Zalecenia bezpieczeństwa i ostrzeżenia.

- Należy chronić urządzenie przed działaniem promieni słonecznych, wysoką temperaturą, wilgocią czy wodą. Wymienione czynniki mogą być przyczyną zmniejszenia wydajności urządzenia jak również doprowadziĆ do jego uszkodzenia.
- 2. Nie należy zdejmować obudowy urządzenia ani umieszczać w niej przedmiotów.
- 3. Nie należy używać siły ani przedmiotów mogących doprowadzić do uszkodzenia urządzenia.
- 4. Należy używać dedykowanego źródła zasilania. Stosowanie nieodpowiedniego zasilania może być przyczyną uszkodzenia sprzętu.
- 5. Nie należy podejmować prób samodzielnych napraw. W przypadku stwierdzenia usterki należy skontaktować się z autoryzowanym serwisem.
- 6. Urządzenia powinny być instalowanie w miejscach zapewniających ich odpowiednią wentylację,
- 7. Należy unikać kontaktu z substancjami oleistymi, parą wodną czy innymi zabrudzeniami. Jeżeli produkt będzie miał kontakt z wodą należy niezwłocznie odłączyć go z prądu zachowując należytą ostrożność;
- 8. Szczegółowe warunki ograniczonej gwarancji, jak i okresu jej trwania, znajdują się na stronie internetowej dystrybutora.
- 9. Firma Nexus SP.Z.O.O zapewnia profesjonalną pomoc techniczną związaną z oferowanymi przez siebie urządzeniami, a także serwis gwarancyjny i pogwarancyjny.
- Wszelkie testy i naprawy powinny być wykonywane przez wykwalifikowanych personel. Producent nie ponosi odpowiedzialności za wszelkie szkody, powstałe przez nieautoryzowane przeróbki lub naprawy a takie działanie grozi utratą gwarancji.
- **11.** Urządzenie powinno być przechowywane oraz transportowane w oryginalnym opakowaniu zapewniającym odpowiednią ochronnę przed wstrząsami mechanicznymi.
- 12. Urządzenie zostało zaprojektowane i wyprodukowane z najwyższą starannością o bezpieczeństwo osób instalujących i użytkujących. Dla zapewnienia bezpieczeństwa pracy, należy stosować się do wszelkich wskazań zawartych w tej instrukcji, jak i instrukcjach obsługi urządzeń towarzyszących (np. komputera PC)

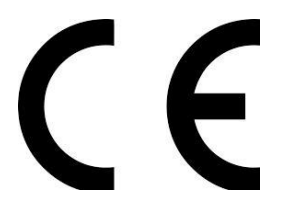

#### Deklaracja zgodności UE

Ten produkt oraz –jeśli ma to zastosowanie –dostarczane z nim akcesoria są oznaczone znakiem "CE", co oznacza spełnianie wymagań obowiązujących zharmonizowanych norm europejskich, wymienionych w dyrektywie elektromagnetycznej.